# CIRCUIT MAKER

Il laboratorio Virtuale di Elettronica

Utilità:

- Progettazione di circuiti
- Esecuzione di simulazioni

#### La barra dei comandi

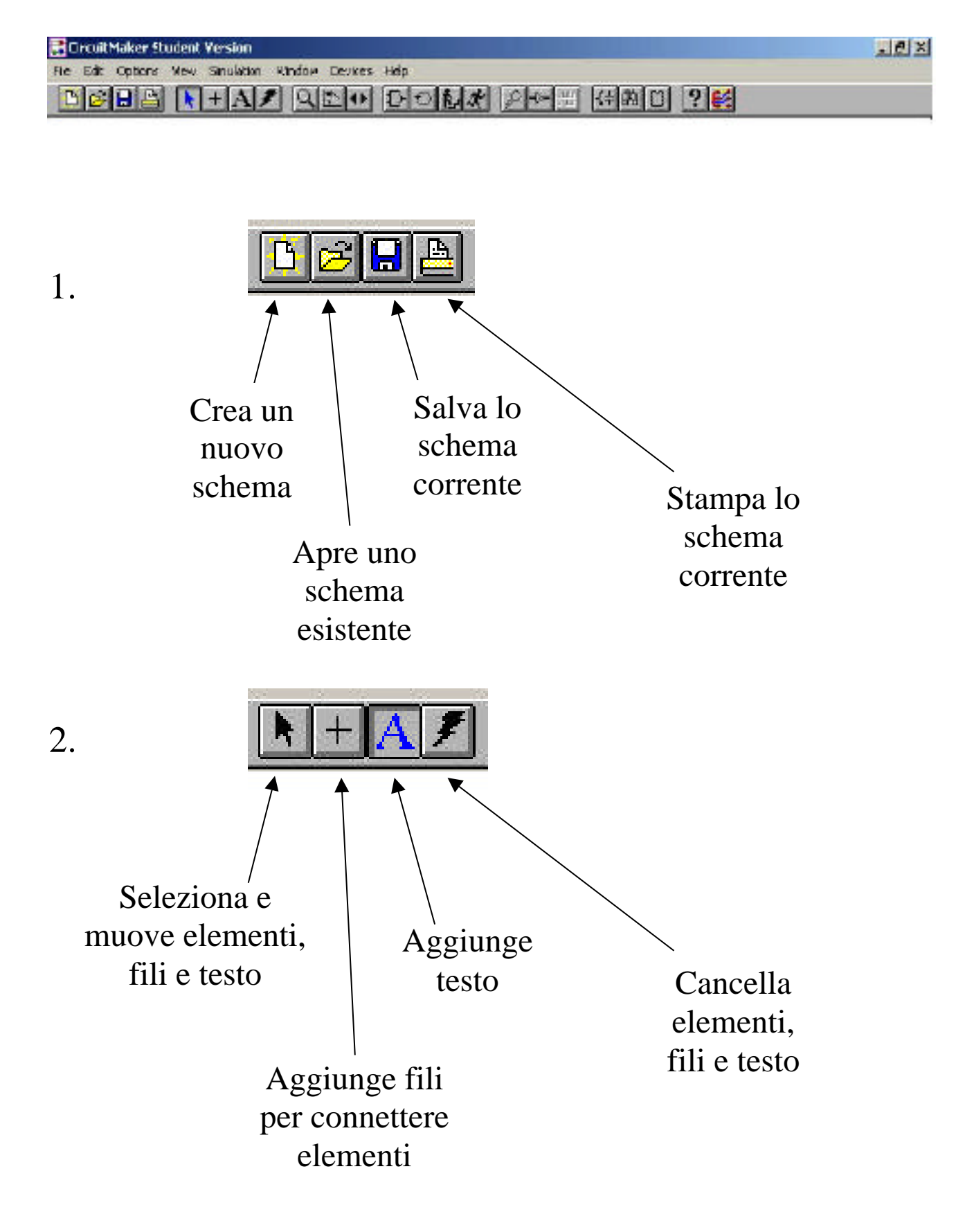

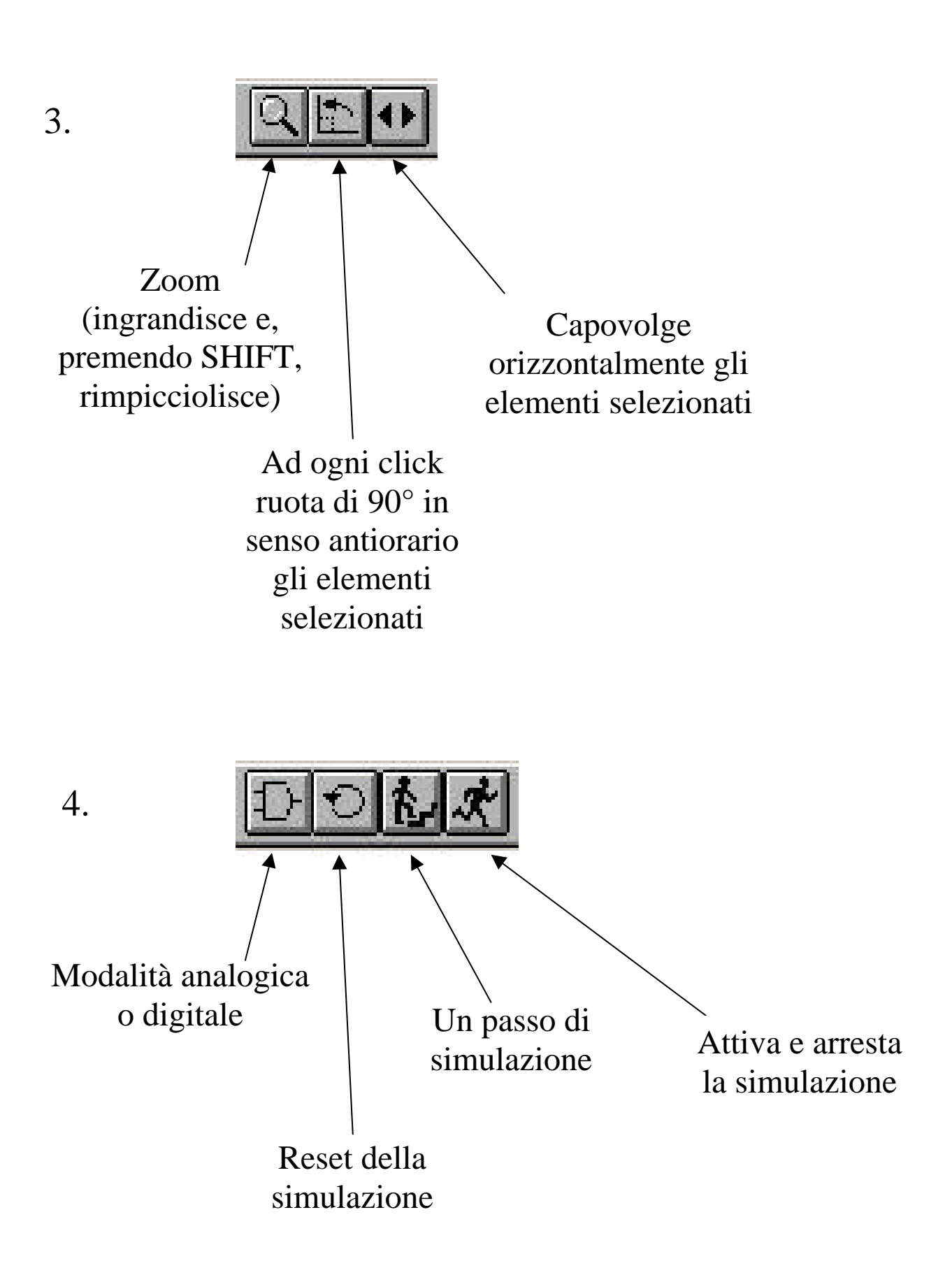

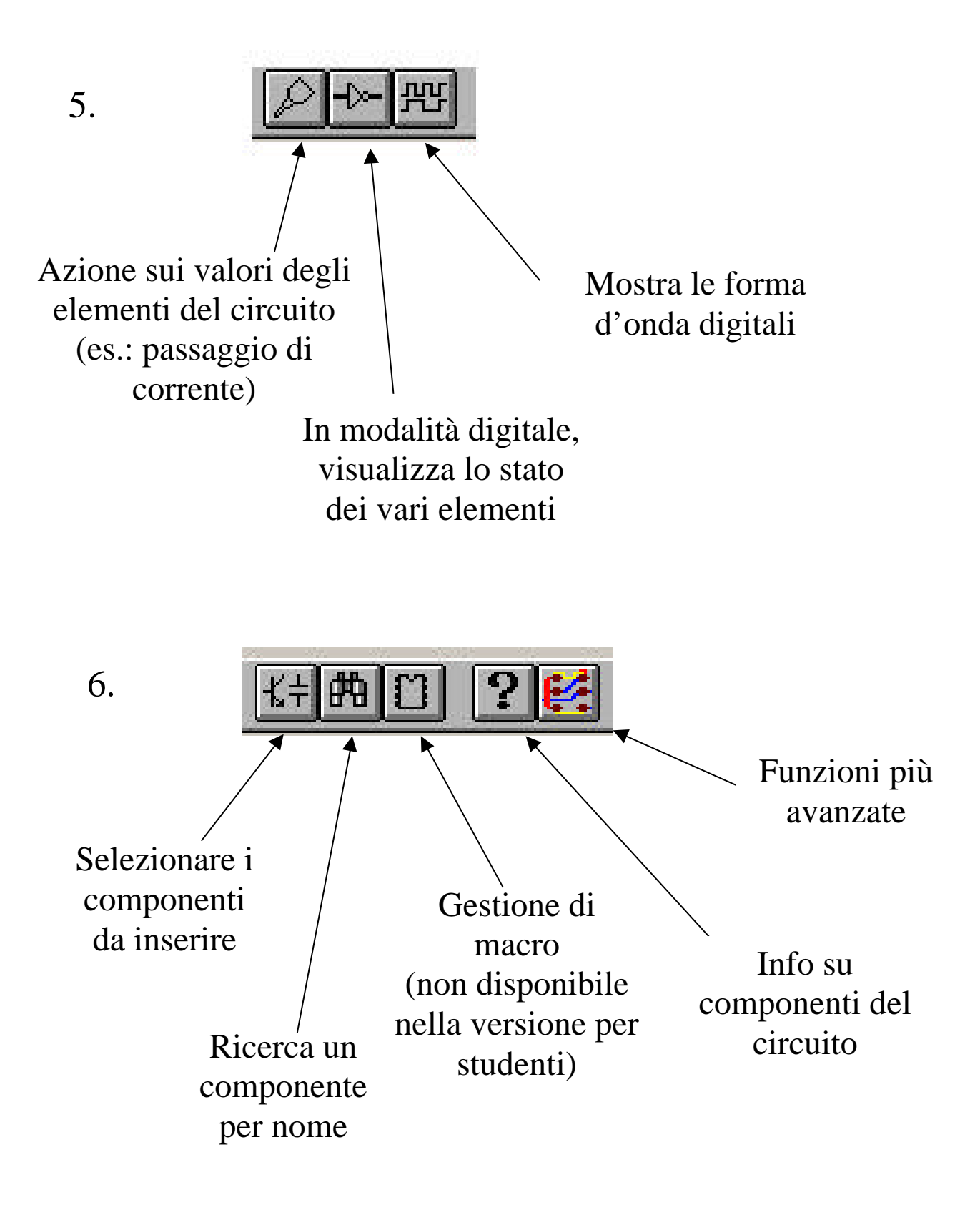

## Scelta dei componenti

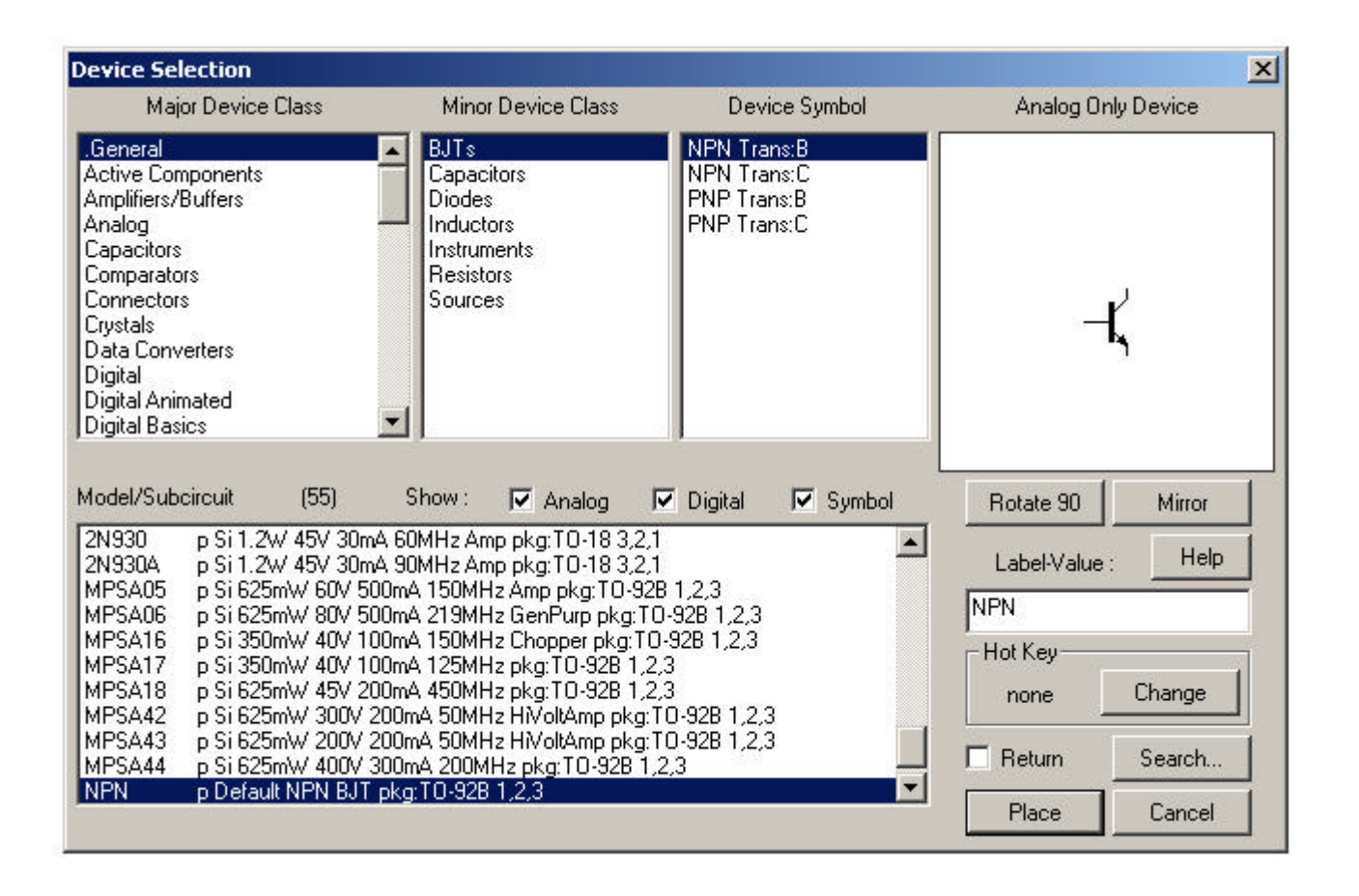

Riquadri:

- <u>Major D. C.</u> = raggruppa componenti per tipo
- <u>Minor D. C.</u> = sottotipi di un certo tipo
- <u>D. Symbol</u> = seleziona il simbolo grafico, di cui a fianco dà l'anteprima
- <u>Model</u> = possibili realizzazioni pratiche

Pulsanti:

- Ruotare, capovolgere, descrizione, ...
- Posizionare o annullare

## **Digital Basics**

## <u>Flip Flop</u>

| Device Selection                                                                                                    |                                                                                                    |                                                                |                       |
|----------------------------------------------------------------------------------------------------|----------------------------------------------------------------------------------------------------|----------------------------------------------------------------|-----------------------|
| Major Device Class                                                                                                    | Minor Device Class                                                                                    | Device Symbol                                                  | Analog/Digital Device |
| .General<br>Active Components<br>Amplifiers/Buffers<br>Analog<br>Capacitors<br>Comparators<br>Connectors<br>Crystals<br>Data Converters<br>Digital<br>Digital Animated<br>Digital Basics | <ul> <li>Buffers/Inverters</li> <li>Flip-Flops</li> <li>Gates (DeMorgan)</li> <li>Gates OC</li> </ul> | D<br>D Quad<br>D SR<br>D SRN<br>JK RN<br>JK SR<br>JK SRN<br>SR | -10 Q-<br>-CP QQ-     |

#### Porte logiche

| Device Selection                                                                                                    |                                                                                                    |                                                                                                    |                       | × |
|----------------------------------------------------------------------------------------------------|----------------------------------------------------------------------------------------------------|----------------------------------------------------------------------------------------------------|-----------------------|---|
| Major Device Class                                                                                                    | Minor Device Class                                                                                              | Device Symbol                                                                                                    | Analog/Digital Device |   |
| .General<br>Active Components<br>Amplifiers/Buffers<br>Analog<br>Capacitors<br>Comparators<br>Connectors<br>Crystals<br>Data Converters<br>Digital<br>Digital Animated<br>Digital Basics | <ul> <li>Buffers/Inverters<br/>Flip-Flops</li> <li>Gates</li> <li>Gates (DeMorgan)</li> <li>Gates OC</li> </ul> | 2-In AND<br>2-In NAND<br>2-In NOR<br>2-In OR<br>2-In XOR<br>2-In XOR<br>3-In AND<br>3-In NAND<br>3-In NOR<br>3-In OR<br>4-In AND<br>4-In NAND | Ð                     |   |

| Major Device Class                                                                                                    | Minor Device Class                                                                                                   | Device Symbol                                                                                                    | Analog/Digital Device |
|----------------------------------------------------------------------------------------------------|----------------------------------------------------------------------------------------------------|----------------------------------------------------------------------------------------------------|-----------------------|
| General<br>Active Components<br>Amplifiers/Buffers<br>Analog<br>Capacitors<br>Comparators<br>Comparators<br>Connectors<br>Crystals<br>Data Converters<br>Digital<br>Digital Animated<br>Digital Basics | <ul> <li>Buffers/Inverters</li> <li>Flip-Flops</li> <li>Gates</li> <li>Gates (DeMorgan)</li> <li>Gates OC</li> </ul> | 2-In AND:DM<br>2-In NAND:DM<br>2-In NOR:DM<br>2-In OR:DM<br>3-In AND:DM<br>3-In NAND:DM<br>3-In NOR:DM<br>3-In OR:DM<br>4-In AND:DM<br>4-In NAND:DM<br>4-In NOR:DM<br>4-In OR:DM | Do                    |

## **Digital by Function**

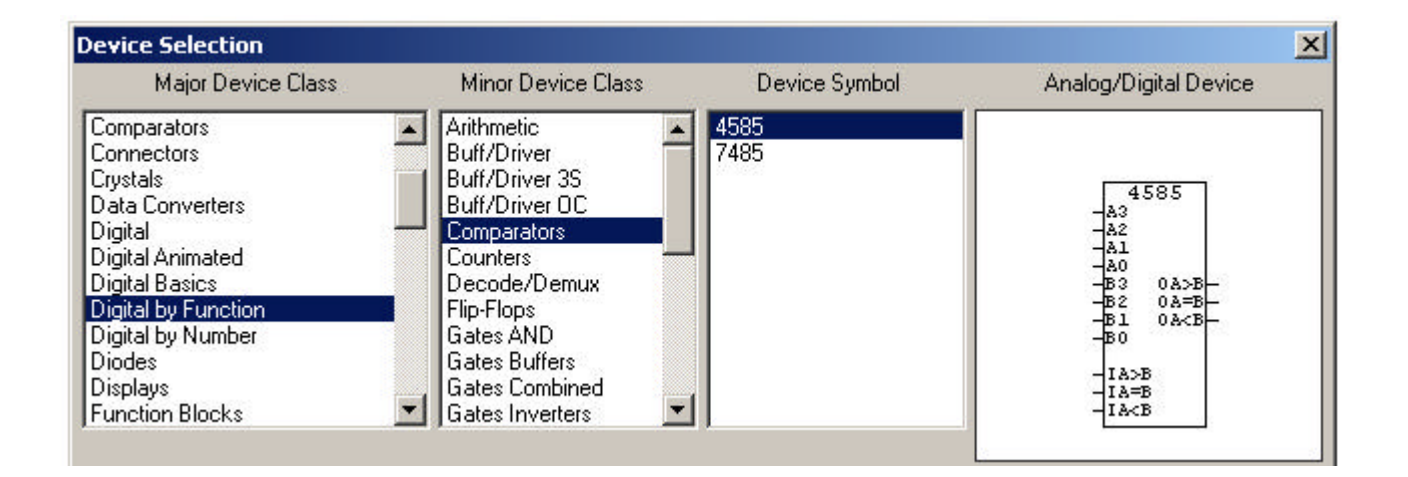

Varie funzionalità, tra cui:

- Comparatori
- Contatori
- Codificatori, Decodificatori
- Multiplexer, Demultiplexer
- RAM e ROM
- Registri

#### **Function Blocks**

| Major Device Class  | Minor Device Class | Device Symbol | Analog Only Device |
|---------------------|--------------------|---------------|--------------------|
| Comparators         |                    | ddt           |                    |
| Connectors          | Math               | ddtA          |                    |
| Crystals            | Misc.              | divider       |                    |
| Data Converters     |                    | divider:A     |                    |
| Digital             |                    | integrator    |                    |
| Digital Animated    |                    | integrator:A  | 12 AU              |
| Digital Basics      |                    | multiplier    |                    |
| Digital by Function |                    | multiplier:A  |                    |
| Digital by Number   |                    | summer        |                    |
| Diodes              |                    | summer:A      | 10. N              |
| Displays            |                    | sxfer         |                    |
| Function Blocks     | <b>•</b>           | sxfer:A       |                    |

Varie funzioni matematiche, tra cui:

- Somma
- Prodotto, Quoziente
- Derivata, Integrale

#### <u>Clock</u>

| Major Device Class  | Minor Device Class | Device Symbol | Digital Only Device |
|---------------------|--------------------|---------------|---------------------|
| Capacitors          | Instruments        | Data Seg      |                     |
| Comparators         | Power              | Pulser        |                     |
| Connectors          |                    |               |                     |
| Crystals            |                    |               |                     |
| Data Converters     |                    |               |                     |
| Digital             |                    |               |                     |
| Digital Animated    |                    |               | -CP1 Q1-            |
| Digital Basics      |                    |               | -OCP2 Q2O-          |
| Digital by Function |                    |               |                     |
| Digital by Number   |                    |               |                     |
| Diodes              |                    |               |                     |
| Displays            | <b>T</b>           |               |                     |

## Connessione di componenti

1. Selezionare il pulsante di connessione

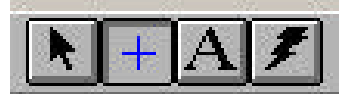

2. Posizionare il mouse su di un punto di connessione valido (si evidenzia in rosso)

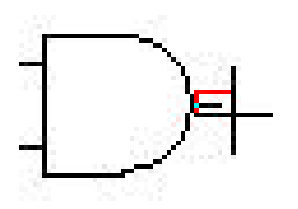

3. Cliccando e tenendo premuto il tasto sinistro del mouse traccia una connessione fino ad un altro punto valido

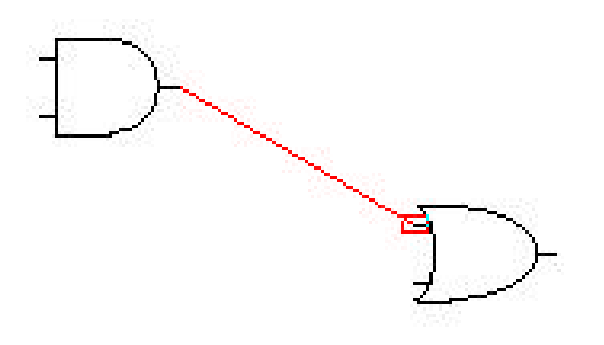

4. Rilascia il tasto e la connessione è automaticamente creata

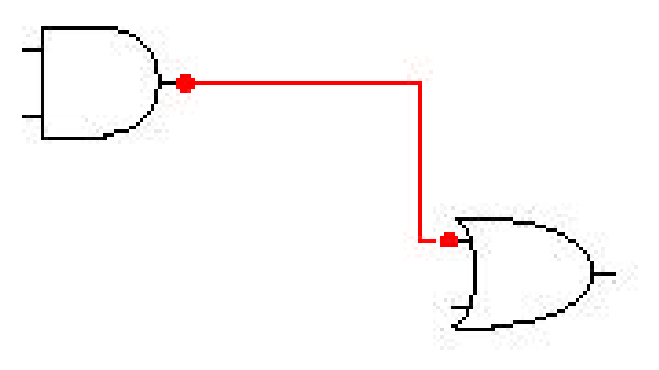

OSS.1: spostando componenti le connessioni rimangono

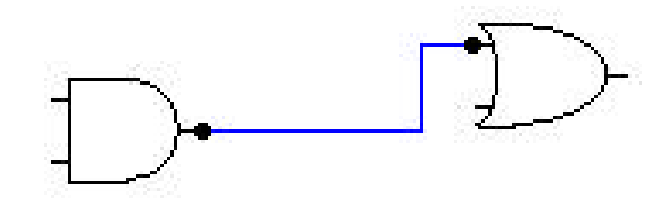

OSS.2: eventuali incroci di fili sono gestiti automaticamente

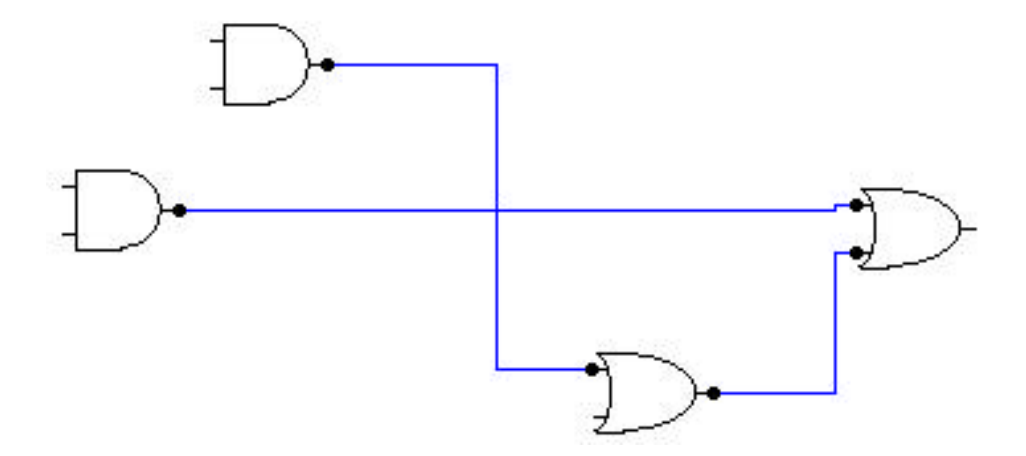

OSS.3: è possibile fare diramazioni di un filo con la normale procedura di connessione di componenti (anche un filo è un valido punto di connessione)

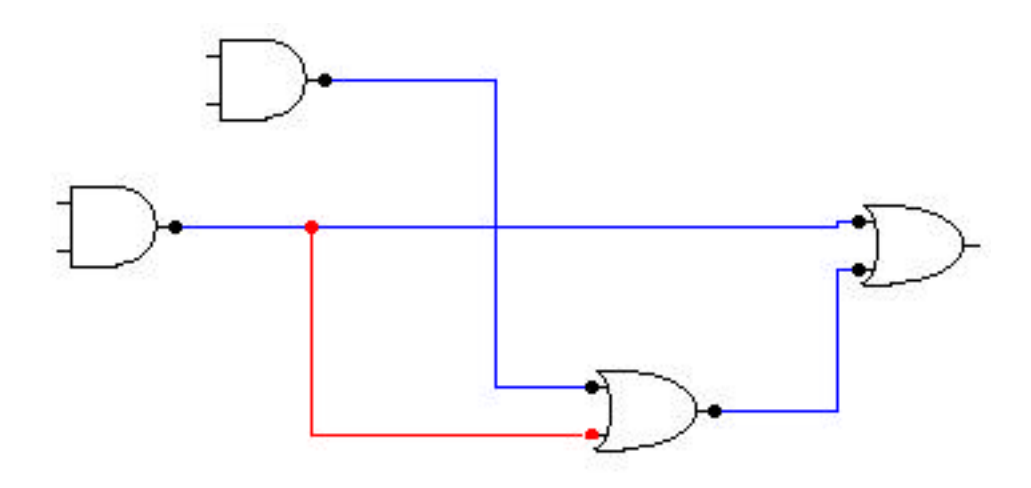

Funzionamento del pulsante PROBE

- P
- monitorare lo stato di componenti

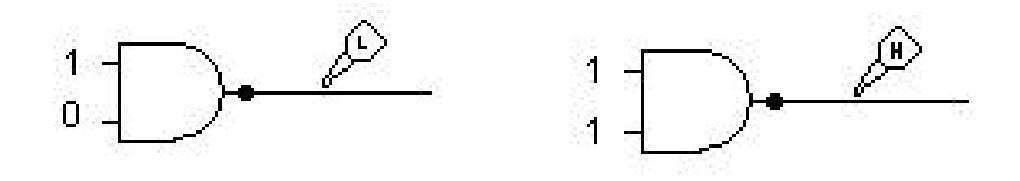

• Forzare dei valori in ingresso (ad ogni click del mouse si cambia valore)

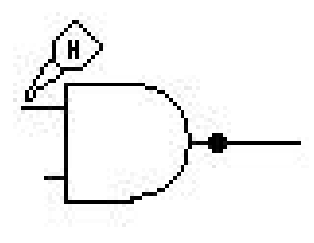

I valori sono: - Z (valore indefinito) - H (valore alto - 1) - L (valore basso - 0) Funzionamento del pulsante TRACE

Tramite colori diversi evidenzia il segnale elettrico presente sui vari componenti ad ogni istante

- Verde = assenza di segnale
- Rosso = segnale alto
- Blu = segnale basso

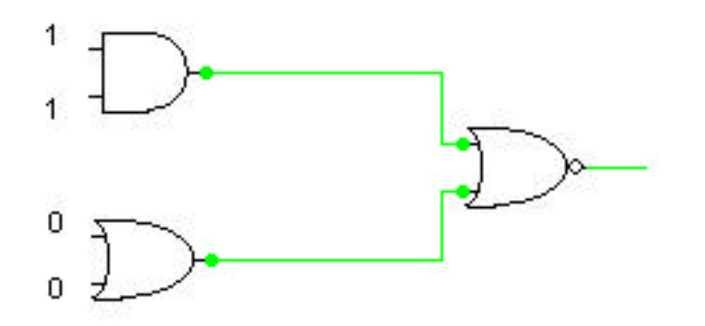

Dopo il primo passo (click sul pulsante 🚹

)

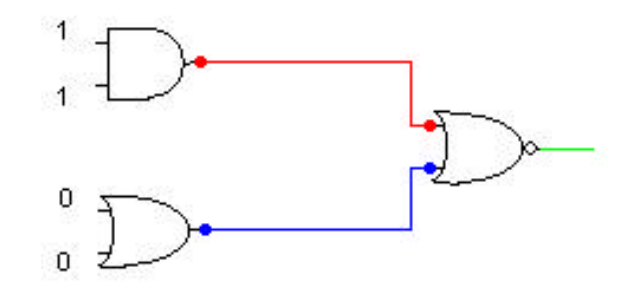

Ed infine

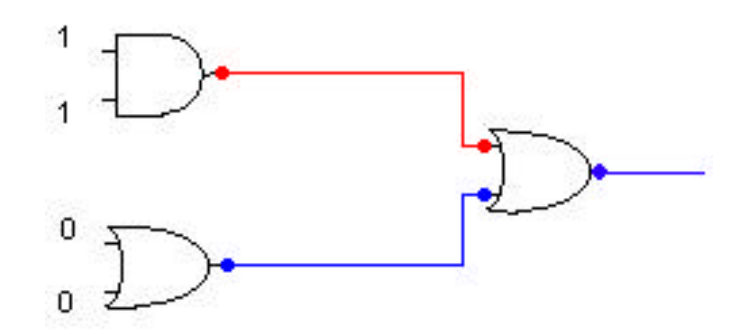

#### Inserire valori costanti

#### Tramite: - pulsante PROBE (già visto) - Logic Switch:

Dopo aver cliccato il pulsante 4, selezionare • Digital/Power/Logic Switch **Device Selection** × Major Device Class Minor Device Class **Device Symbol** Analog/Digital Device .General instruments 44 + Battery Active Components Dower Anplifiers/Buffers Ground Analog Source Capacitors Logic Switch Comparators Source Connectors 5-Crystals Data Converters Digital **Digital Animated** Digital Basics • Posizionarlo nel circuito e connetterlo opportunamente Ad ogni click su di esso, il valore cambia

#### Pulser

Servono per realizzare Clock o oggetti che, ad intervalli regolari, emettono un segnale alto della durata specificata

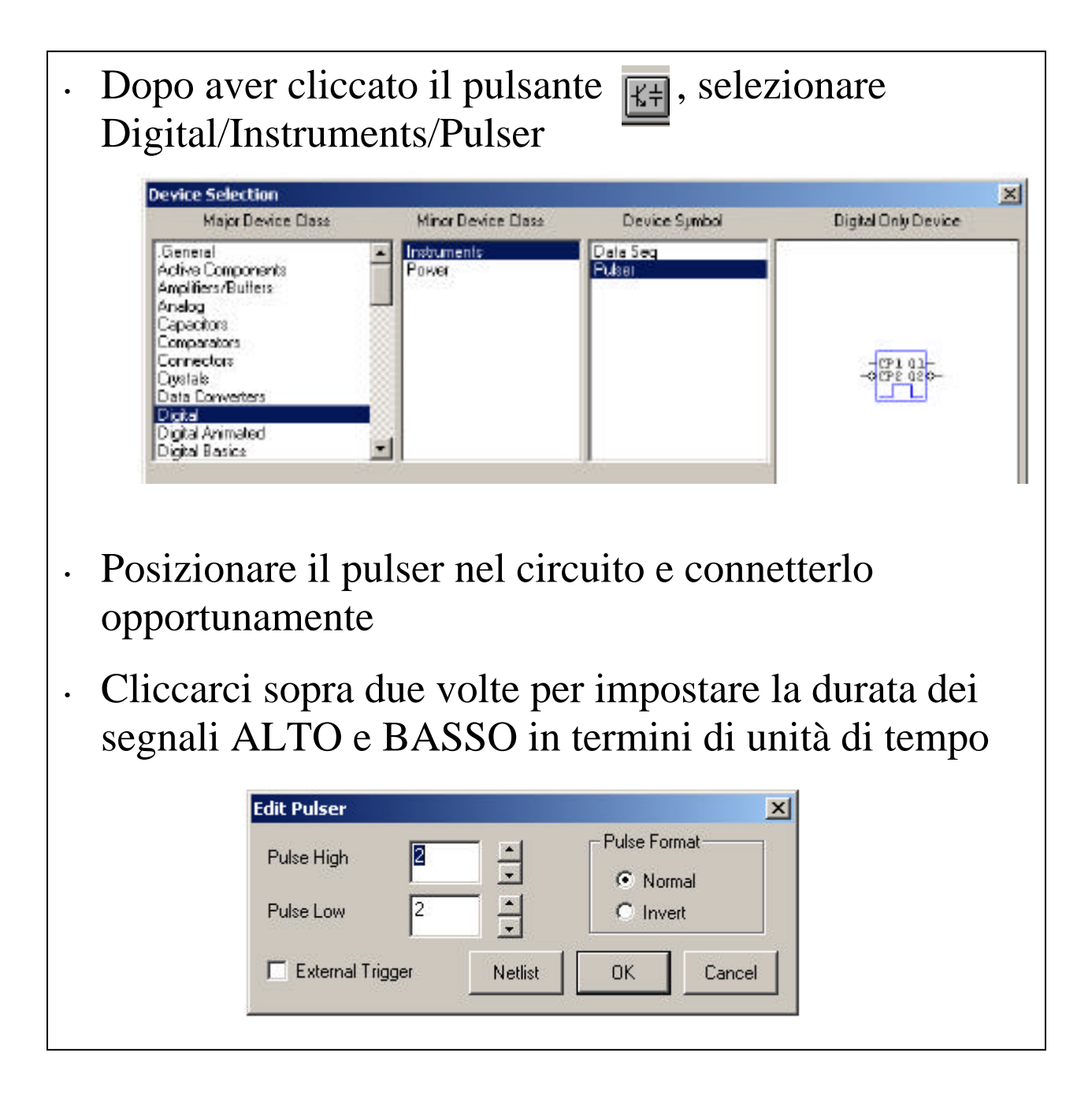

## Data Sequencer

## Sono generatori di stringhe di 8 bit

N.B.: per avere stringhe di più bit si possono mettere in parallelo più Data Sequencer

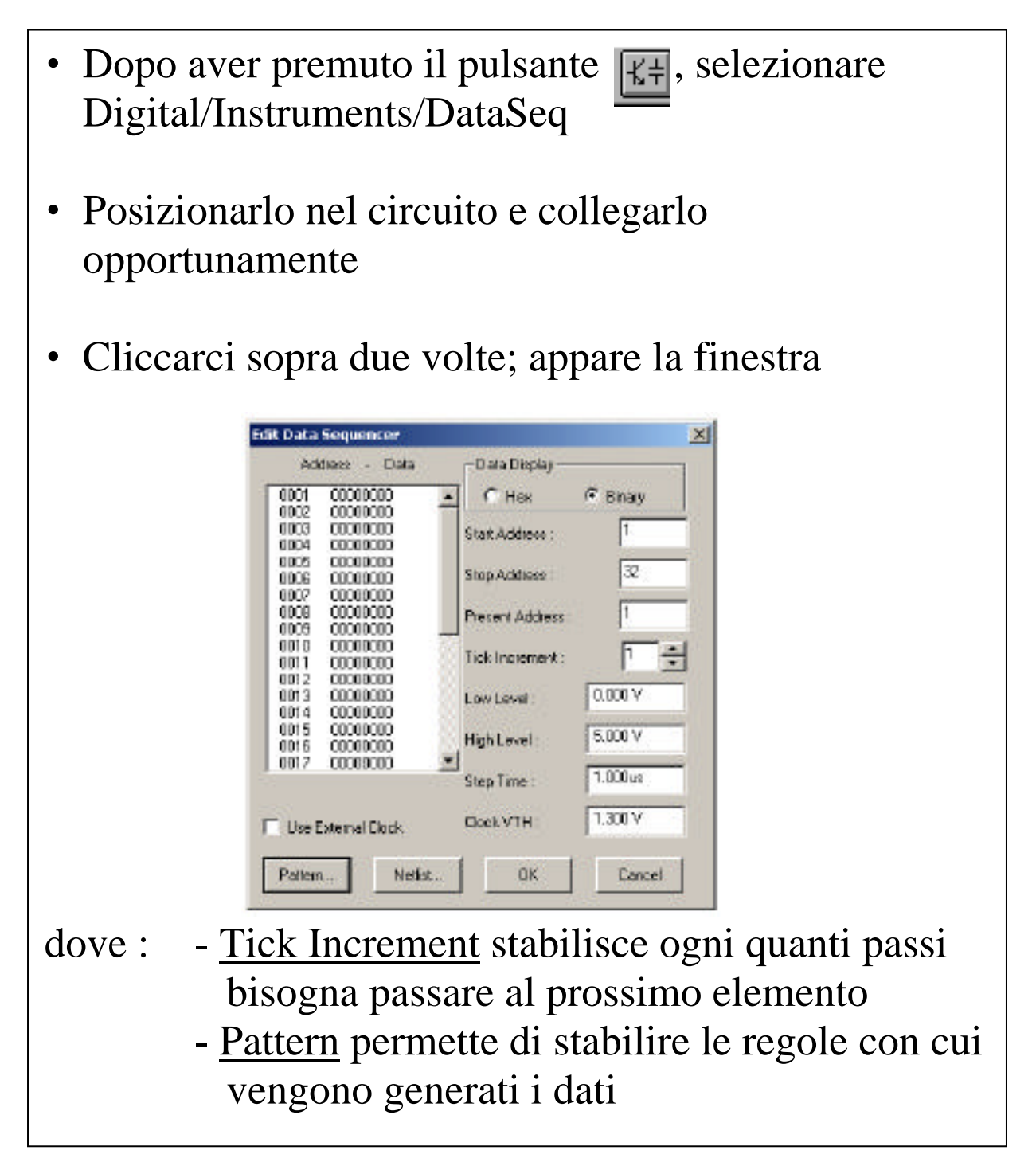

| Cliccando s                  | u Pattern app                           | are la finestra                 | a                     |
|------------------------------|-----------------------------------------|---------------------------------|-----------------------|
|                              |                                         |                                 | -r                    |
| Pat                          | tern Editor                             | ×                               |                       |
|                              | Select Pattern                          |                                 |                       |
|                              | No Change                               | O Invert Bits                   |                       |
|                              | C Fill With 0s                          | C Fill With 1s                  |                       |
|                              | C Count Up                              | C Count Down                    |                       |
|                              | C Shift 0 Left                          | 🔘 Shift 1 Left                  |                       |
|                              | Shift 0 Right                           | 🔿 Shift 1 Right                 |                       |
|                              | Increment:                              | 1                               |                       |
|                              | Affected Data                           |                                 |                       |
|                              | Address - First: 1                      | Last: 32                        |                       |
| 1                            | Bits - LSB: 1                           | MSB: 8                          |                       |
|                              | Max. number of pa                       | attern lines: 32                |                       |
|                              | ОК                                      | Cancel                          |                       |
| dove : - <u>Incr</u><br>deve | r <u>ement</u> stabili<br>e comparire u | sce il numero<br>ino stesso ele | di volte che<br>mento |
| • Una volta te               | erminata la se                          | equenza, ricor                  | nincia da capo        |

## Visualizzare forme d'onda

- Selezionare la modalità digitale 🔟
- Posizionare in ogni punto di interesse uno SCOPE

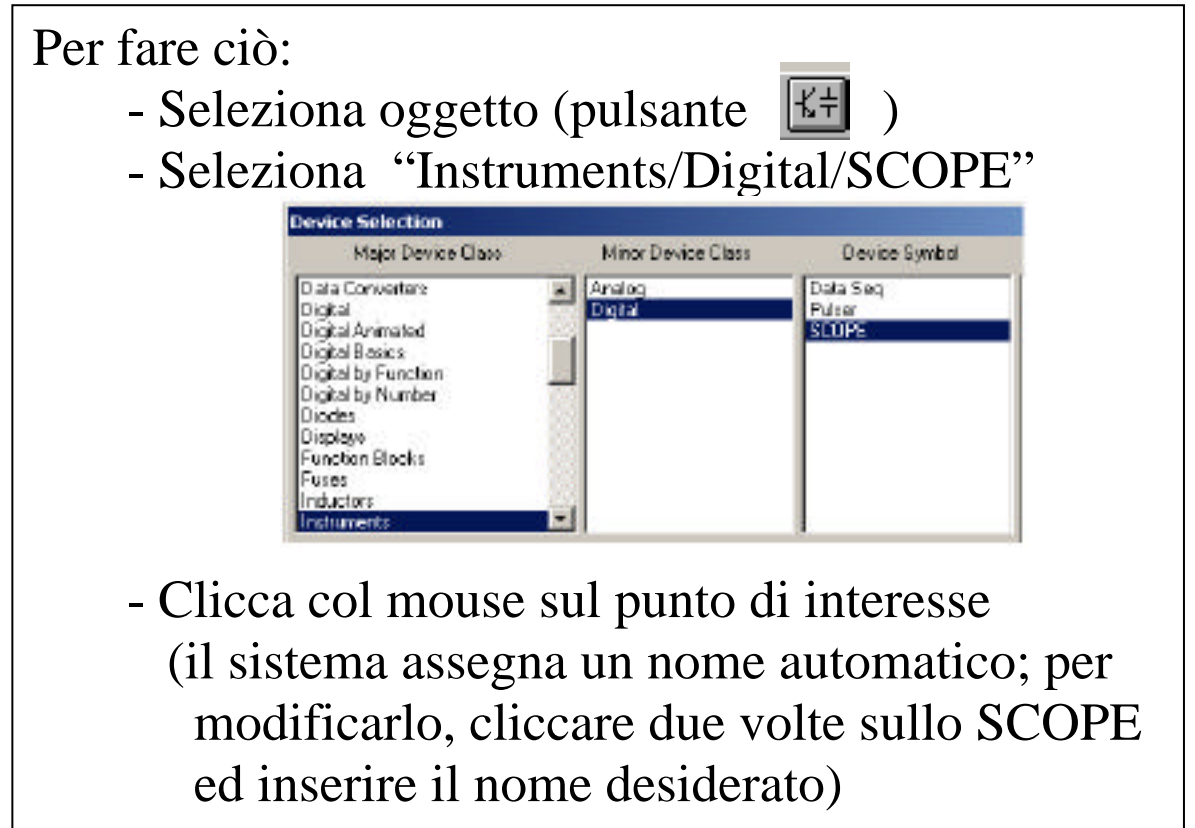

 Resettare il circuito (1) e cliccare sul pulsante Waveforms (1) (appare una finestra con forme d'onda per ogni SCOPE inserito)

## Ad esempio:

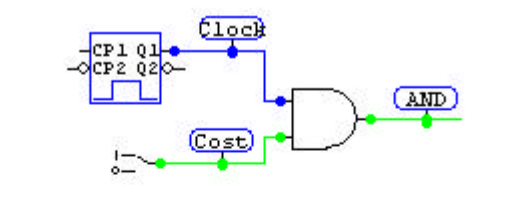

| 📲 Waveforms(2) |   |  |  |  |
|----------------|---|--|--|--|
| AND            |   |  |  |  |
| Cost           | - |  |  |  |
| Clock          |   |  |  |  |

dove il Clock ha un segnale ALTO per 2 unità di tempo ed un basso per 2 unità di tempo.

Ecco come evolve il diagramma temporale nelle prime 6 unità di tempo (primi 6 passi)

| 📲 Waveforms(2) |  |
|----------------|--|
| AND            |  |
| Cost           |  |
| Clock          |  |

| Wave  | forms( | 2)              |          |
|-------|--------|-----------------|----------|
| AND   | _      | olotekska ka ka | <u> </u> |
| Cost  | -      |                 |          |
| Clock |        |                 |          |

| Wave  | eforn | ns(2)        |  |
|-------|-------|--------------|--|
| AND   | -     | SISISESISER. |  |
| Cost  | _     |              |  |
| Clock |       |              |  |

| Wave  | forms(2 | ) 📃 |  |
|-------|---------|-----|--|
| AND   | _       |     |  |
| Cost  | -       |     |  |
| Clock | _       |     |  |

| 📷 Wave | forms(2) |   |
|--------|----------|---|
| AND    | -        |   |
| Cost   | _        |   |
| Clock  |          | - |

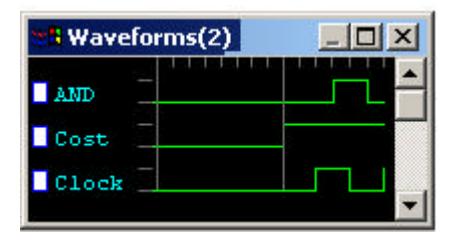